Portal zhiliao\_Hr7mr 2018-11-25 发表

# 组网及说明

# 1.1 适用产品系列

本手册适用于如下产品: MSG360产品,包含: MSG360-4、MSG360-4-PWR、MSG360-10、MSG3 60-20、MSG360-40、MSG360-10-PWR。其中:设备LAN口默认管理地址为192.168.0.100/22,浏览器 输入的密码为admin。

## 1.2 需要的工具环境及注意事项

MSG360系列无线业务网关支持Portal用户进行本地Portal认证,不需要部署额外的Portal Web服务器和Portal认证服务器。缺省情况下,本地Portal Web 服务器提供了一套缺省认证页面文件,无线电脑连接ssid:lvzhoulvzhou后,无线电脑从设备自动获取192.168.0.0/22网段,网关为LAN口地址192.168.0.100。通过Web页面输入portal/123456这组账号密码进行本地认证,对用户进行身份认证,以达到对用户访问进行控制的目的。

#### 2 组网图

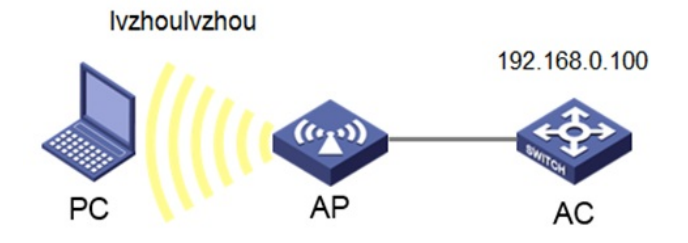

## 配置步骤

### 1.1 登录设备

#设备默认管理地址为"192.168.0.100",默认用户名/管理密码为:admin/admin。打开浏览器登录设备WEB界面。在导航栏"无线配置">"无线服务配置"中,选中想要配置本地认证的服务模板。提示:ap注册及无线配置已经完成,详细步骤参考《MSG系列产品AP二层注册、无线加密配置方法(WEB版)》

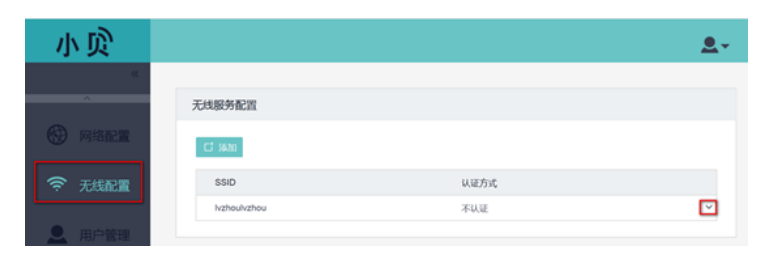

#### 1.2 无线服务器配置启用本地认证

#在"无线服务配置"的认证方式选项中,选择"本地认证",点击"确定"按钮。如下图所示,连接"lvzhoulv zhou"信号的用户,需要进行本地portal认证。

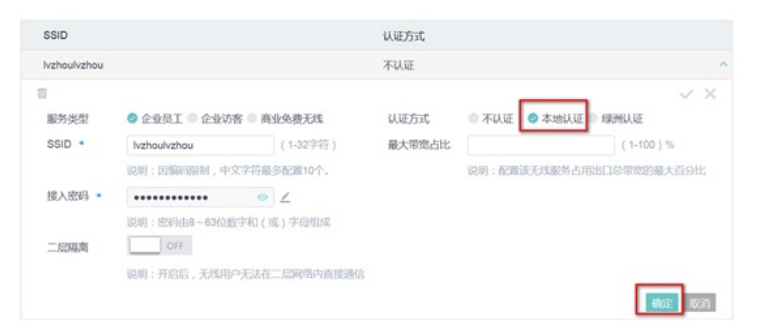

#在导航栏"用户管理"中,进行本地portal认证用户的配置。

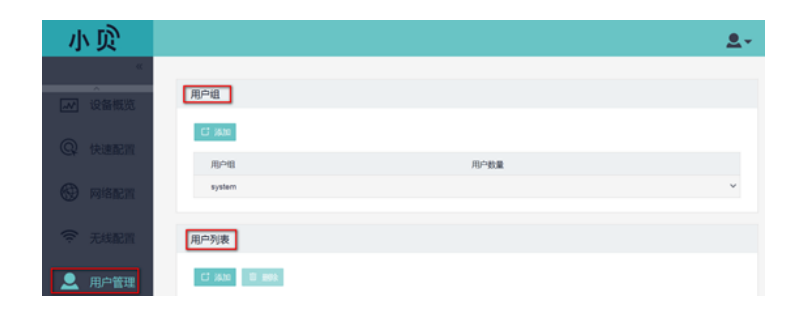

# 1.3 添加用户组

#点击"添加","新建">"用户组",名为"portal",用于本地portal认证。

| 用户组 |         |         |          |   |
|-----|---------|---------|----------|---|
| C X | ita -   |         |          |   |
| 用   |         |         |          |   |
| 5)  | 新用户组名 • | porta[  | (1-32字符) | ~ |
| 用户列 |         | बीर्धवः | 10211    |   |

#选中"portal"用户组,可以指定此用户组里的用户允许访问内部网络,或者是只允许访问指定设备地址 (其他地址二层隔离)。

| ortal |                                                          |                               |               |               |
|-------|----------------------------------------------------------|-------------------------------|---------------|---------------|
|       |                                                          |                               |               |               |
| 用户组名称 | portal                                                   | 应用限速(说明:速率值范围:8-10000000kbps) |               |               |
| 访问限制  | 允许访问内部网络                                                 | 奥型                            | 上行(Kbps)      | 下行(Kbps)      |
|       | 说明:用户允许访问全部的内部网络资源                                       | 生活                            | 8 - 100000000 | 8 - 100000000 |
|       | ◎ 允许访问指定设备                                               | 办公                            | 8 - 100000000 | 8 - 100000000 |
|       | 2011 10 2020 10 20 20 20 20 20 20 20 20 20 20 20 20 20   | 通讯                            | 8 - 100000000 | 8 - 100000000 |
|       | 10093 - HUP- ULATRIE (CHELISIF AGALIELAE, 7631 WIPELS (C | 视频                            | 8 - 100000000 | 8 - 100000000 |
|       | Ϋ́Α.                                                     | 游戏                            | 8 - 100000000 | 8 - 100000000 |
|       |                                                          | 耳具                            | 8 - 100000000 | 8 - 100000000 |
|       |                                                          | 金融                            | 8 - 100000000 | 8 - 100000000 |
|       |                                                          | 交通                            | 8 - 100000000 | 8 - 10000000  |
|       |                                                          | 新闻                            | 8 - 100000000 | 8 - 100000000 |
|       |                                                          | 其他                            | 8 - 100000000 | 8 - 100000000 |

## 1.4 配置用户管理-添加用户

#在同一页面下方"用户列表",点击"添加"按钮,在"portal"用户组下添加一个用户,终端可使用portal/123456这组账号密码进行本地认证的登录。

| 添加新用户   |                 | ×        |
|---------|-----------------|----------|
| 新用户名 *  | portal          | (1-55字符) |
| 用户密码 *  | 123456 💿        |          |
|         | 说明:密码由1~63位字符组成 |          |
| 所属用户组 * | portal 💌        |          |
|         |                 |          |
|         | 确定 取消           |          |
|         | -900 g          |          |

#客户端认证在线后,可以选择"用户列表"查看当前用户关联的终端数为多少。

| 用戶列表 |          |        |     |  |  |  |  |
|------|----------|--------|-----|--|--|--|--|
|      | 口汤加 前期   |        |     |  |  |  |  |
|      | 用户名      | 用户组    | 终端数 |  |  |  |  |
|      | D portal | portal | 1   |  |  |  |  |
|      |          |        |     |  |  |  |  |

1.5 保存配置

#设备默认自动保存配置。

配置关键点